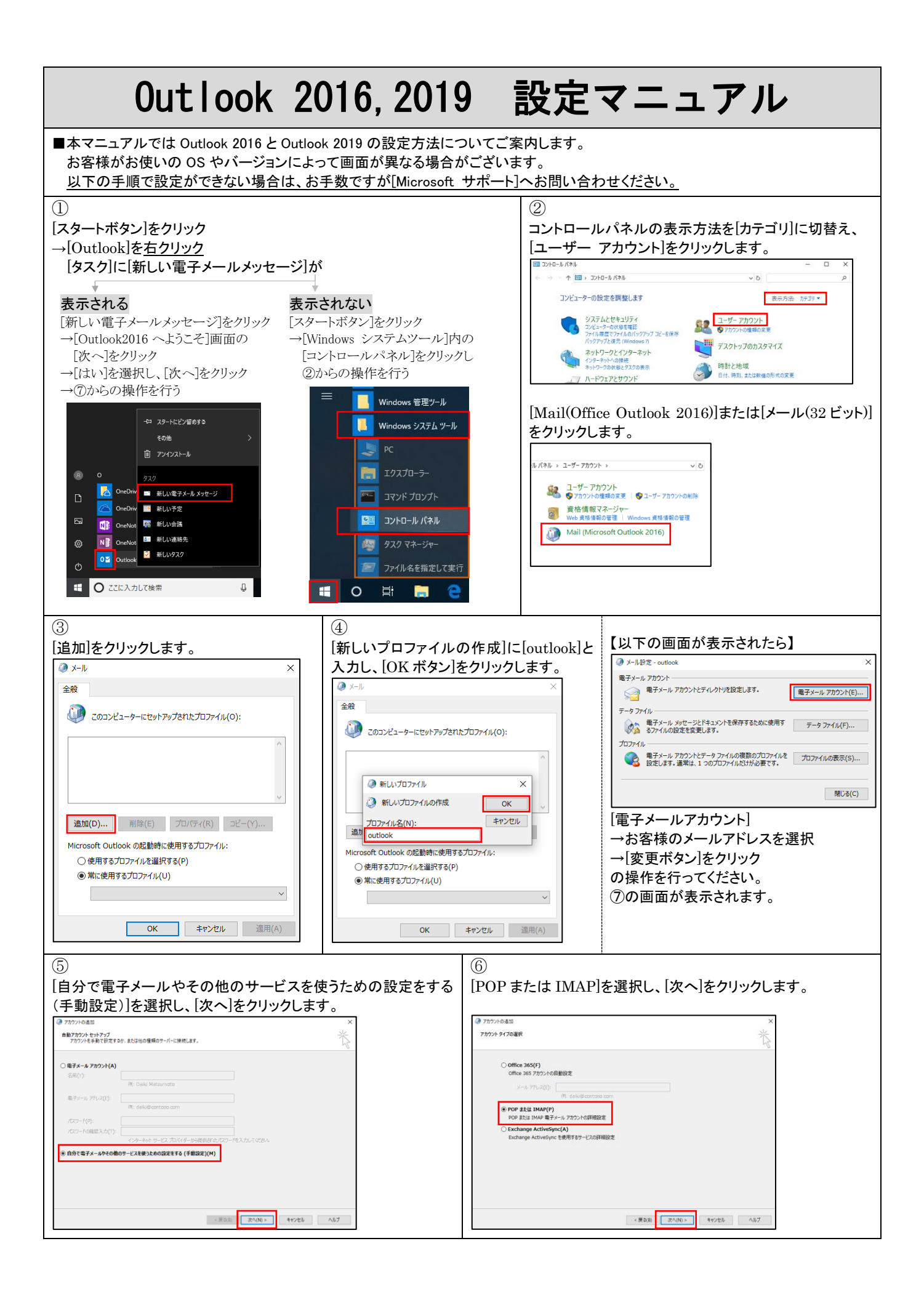

| [POP 2 IMAP のアカソント設定]を入力し、[計布面設定]をソリツクし<br>③ アカントの志加<br>POP 2 IMAP のアカジント設定<br>お思いのアカジントのメールサーバーの設定を入力して(ださい。                                                                                                    | <b>×</b><br>×<br>【ユーザー情報】<br>名前                                                                                                    |
|----------------------------------------------------------------------------------------------------|----------------------------------------------------------------------------------------------------|
| 1-サー情報         名用(Y):       Daik/Matsumoto         BFメール フドレス(E):       daik/-matsu@micnet.ne.jp         サーバー情報       7カウント登集のスト         アカウント登集のスト       アカウント登走のラスト(T)         ジェル・サーバー(I):       pop.micnet.ne.jp         メー・サーバーへのログスか構築       アカウント登走のラフィト(W)         アカウント登走のラフィト(T)       DI(水へ1 を)からしたのアカウント設定を自動的にテストする<br>(5)         メー・サーバーへのログスか構築       アカウント登走のラフィト(W)         アカウント登走のラフィト(W)       DI(水へ1 を)からしたのアカウント設定を自動的にテストする<br>(5)         メー・サーバーへのログスか構築       アカウント登走のラフィト(W)         (スワートで):       Imp.micnet.ne.jp         メー・サーバーへのログスの分裂       レンジャイントレーン(W)         (スワートで):       Imp.micnet.ne.jp         メー・サーバーのにキュリティアを構成すたいたつートを提供する(R)       DI(水ワートや)         (メー・サーバー・ディーを提供する(R)       DI(ホッロ・レード・レード・レードを提供する(R)         (メー・サーバー・ディーを提供する(R)       Imp.micnet.ne.jp         メー・サーバードを提供する(R)       Imp.micnet.ne.jp         メー・サーバードを提供する(R)       Imp.micnet.ne.jp         メー・サーバードを提供する(R)       Imp.micnet.ne.jp         メー・サービードを提供する(R)       Imp.micnet.ne.jp         メー・サービードを提供する(R)       Imp.micnet.ne.jp         メー・サービードを提供する(R)       Imp.micnet.ne.jp         メー・サービードを提供する(R)       Imp.micnet.ne.jp         メー・サービードを見供する(R)       Imp.micnet.ne.jp                                                                                                    | お客様のお名前<br>(任意・受信者に表示される名前を記入)<br>[例]DaikiMatsumoto         電子メールアドレス<br>お客様のメールアドレス<br>[例]daiki-matsu@micnet.ne.jp         「サーバー情報】<br>アカウントの種類<br>POP3<br>受信メールサーバー<br>pop.micnet.ne.jp         送信メールサーバー<br>smtp.micnet.ne.jp         送信メールサーバー<br>smtp.micnet.ne.jp         「メールサーバー<br>のログオン情報】         アカウント名<br>お客様のユーザーID<br>[例]daiki-matsu         パスワード<br>お客様のパスワード<br>はなりのパスワード<br>(パスワードを保存する場合は[パスワードを保存する]に<br>チェックを入れてください)<br>メールサーバーがセキュリティで保護されたパスワード認<br>証(SPA)に対応している場合には、チェック ボックスをオ<br>ンにしてください<br>チェックを外す                                                                                                    |
| <ul> <li>⑧</li> <li>(詳細設定)を以下のように入力し、[OK ボタン]をクリックします。</li> <li>(詳細設定)を以下のように入力し、[OK ボタン]をクリックします。</li> <li>(法信サーバー タブ】<br/>送信サーバー(SMTP)は超数処理(0)<br/>・ 受選メール-1-ビア(2月(2日が必要)の)<br/>・ (SMTP)かた(0)<br/>・ パワード(2)<br/>・ パワード(2)<br/>・ パワー(2)<br/>・ パワー(2)<br/>・ パワー(</li></ul> | <ul> <li>(1) クシーシット電子/- 版地</li> <li>(1) クシーシット電子/- 版地</li> <li>(1) クシーシット電子/- 「新地設定</li> <li>(1) クレー・「「「新地設定</li> <li>(1) クレー・バー(POP)</li> <li>(1) クレー・バー(1) 日号</li> <li>(1) クレー・パー(1) 日号</li> <li>(1) クレー・パー(1) 日号</li> <li>(1) クレー・・・・・・・・・・・・・・・・・・・・・・・・・・・・・・・・・・・・</li></ul> |
| <ul> <li>⑨</li> <li>[POP と IMAP のアカウント設定]に戻り</li> <li>[次へ]をクリックすると、[テスト アカウント設定]が始まります。</li> <li>[状況]欄に[完了]と表示されたら、[閉にる]をクリックします。</li> <li>「オトアカウント設定<br/>すべいのストゲ売ていました。(聞いる)をクリックします。</li> </ul>                                                                                                    | <ul> <li>①</li> <li>[すべて完了しました]と表示されたら、</li> <li>[完了]をクリックします。</li> <li>************************************</li></ul>                                                                                                    |
|                                                                                                    | 以上で設定は完了です。                                                                                                    |